### Faire ses vœux d'orientation définitifs

#### Important : cette manipulation ne peut se faire que depuis le compte parent de l'élève.

#### Etape 1 :

Se connecter à un compte parent de Pronote, puis cliquer sur « scolarité / services »

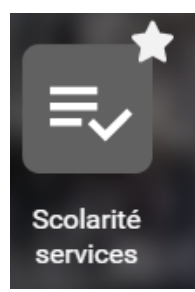

| <u>Etape 2 :</u>       | Fil des évènements                                                                                                    |
|------------------------|----------------------------------------------------------------------------------------------------|
| La page ci-contre      | Aucun évènement à venir.                                                                                                    |
| apparaît.              | Vous avez un ou plusieurs enfants scolarisés à l'école élémentaire, au collège ou au lycée                                                                                                    |
| Cliquer alors sur le   | Vos services en ligne sont dans le reset Mes services.<br>Retrouvez sur le portail Se surrie Services coutes les informations dont vous avez besoin pour suivre la scolarité et réaliser rapidement certaines<br>démarcher service.                       |
| lien : «Mes services » | vous pouvez par exemple…<br><u>Dès l'école élémentaire</u> :<br>• Consulter le livret du CP à la 3e et télécharger notamment les diverses attestations présentes<br>• Si votre enfant entre en 6e : l'inscrire dans son collège (s'il propose le service) |
|                        | A partir du collège :<br>• Vérifier vos informations personnelles ainsi que celles de votre enfant et, si besoin mettre à jour vos données (adresse, téléphone, courriel, etc.)<br>• Faire une demande de bourse                                          |

- Suivre la phase d'orientation en fin de 3e
- ...d'autres services peuvent être proposés par l'établissement de votre enfant
- Progressivement, le portail Scolarité Services s'enrichira de nouvelles fonctionnalités pour faciliter votre quotidien.

#### Etape 3 :

Si vous avez plusieurs enfants scolarisés, cliquer ici pour sélectionner l'élève concerné.

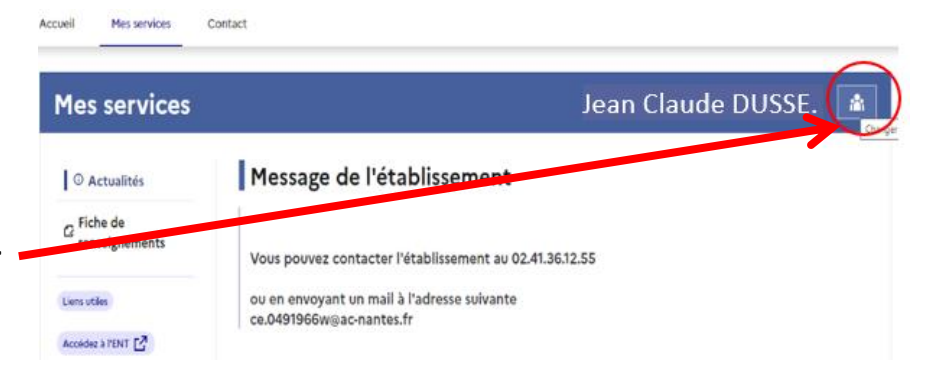

#### Etape 4 :

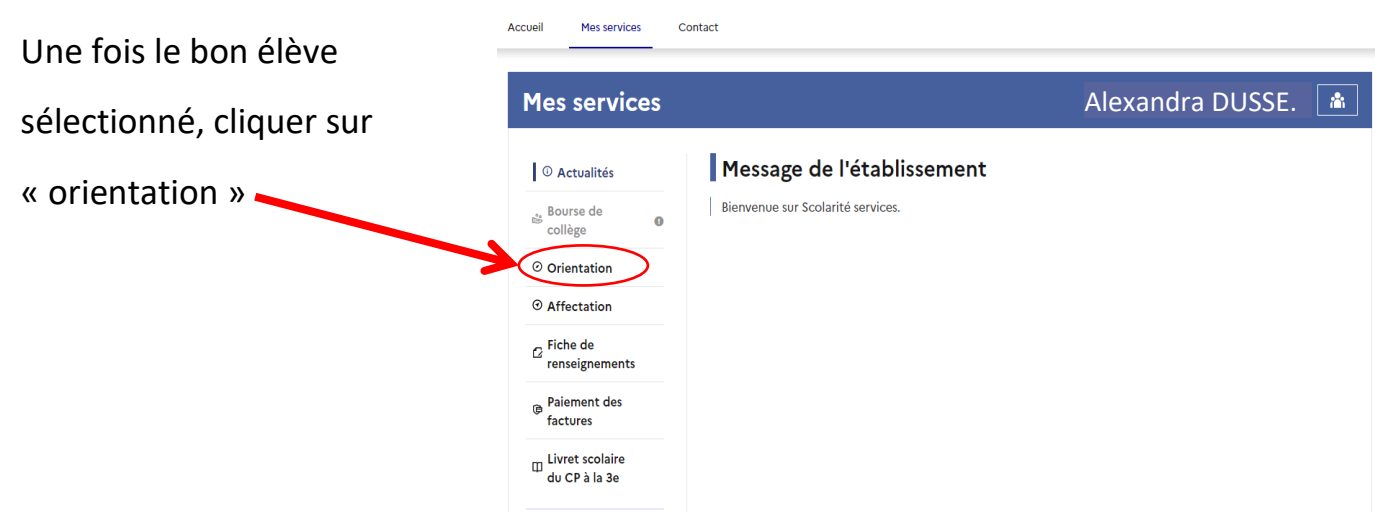

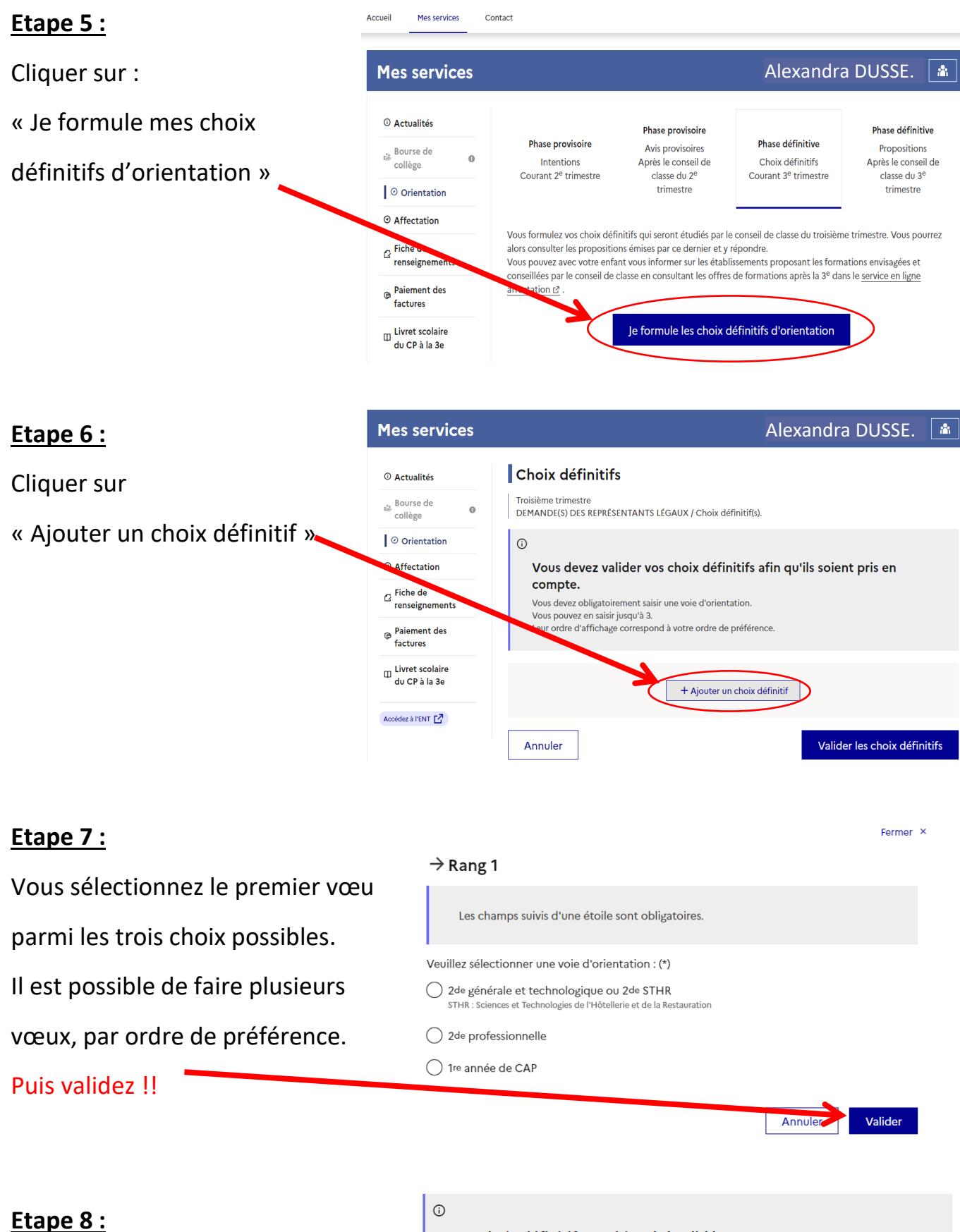

Un message indique que votre demande est bien enregistrée, elle est modifiable jusqu'au conseil de classe.

# Vos choix définitifs ont bien été validés Un courriel de confirmation va être envoyé aux représentants légaux si une adresse électronique valide est indiquée dans leur fiche de renseignements. Vous pouvez modifier vos demandes d'orientation jusqu'à la fermeture du téléservice. Nous souhaitons pour la rentrée prochaine : Rang 1 2<sup>de</sup> générale et technologique ou 2<sup>de</sup> STHR

Modifier les choix définitifs

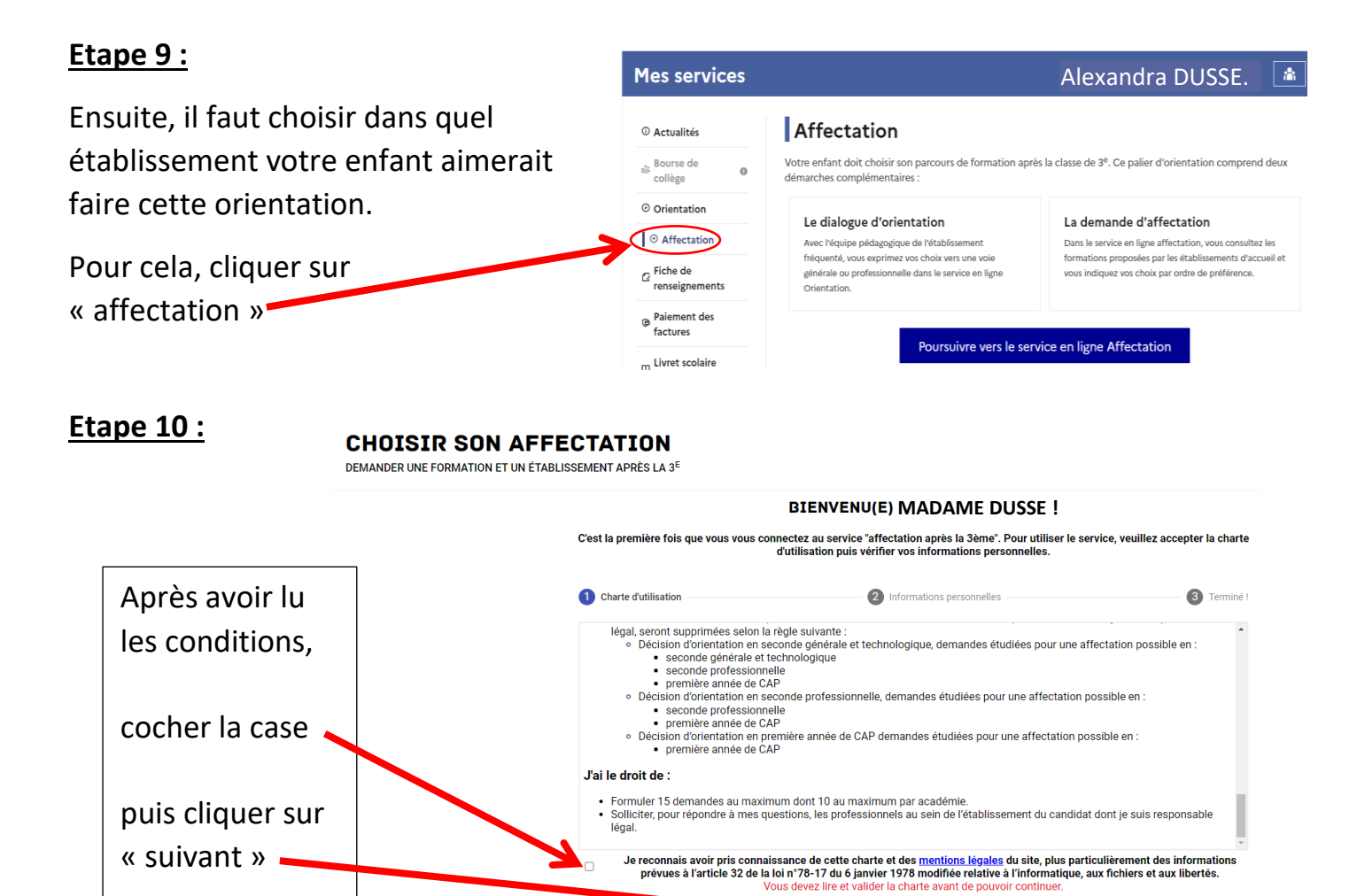

#### Etape 11 :

CHOISIR SON AFFECTATION

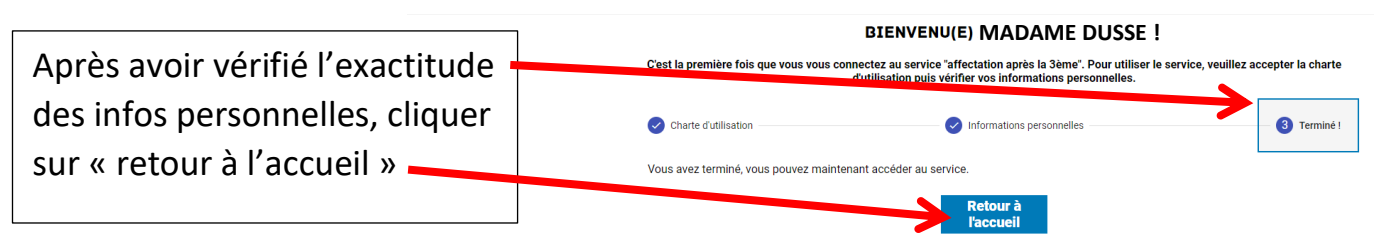

Suivant

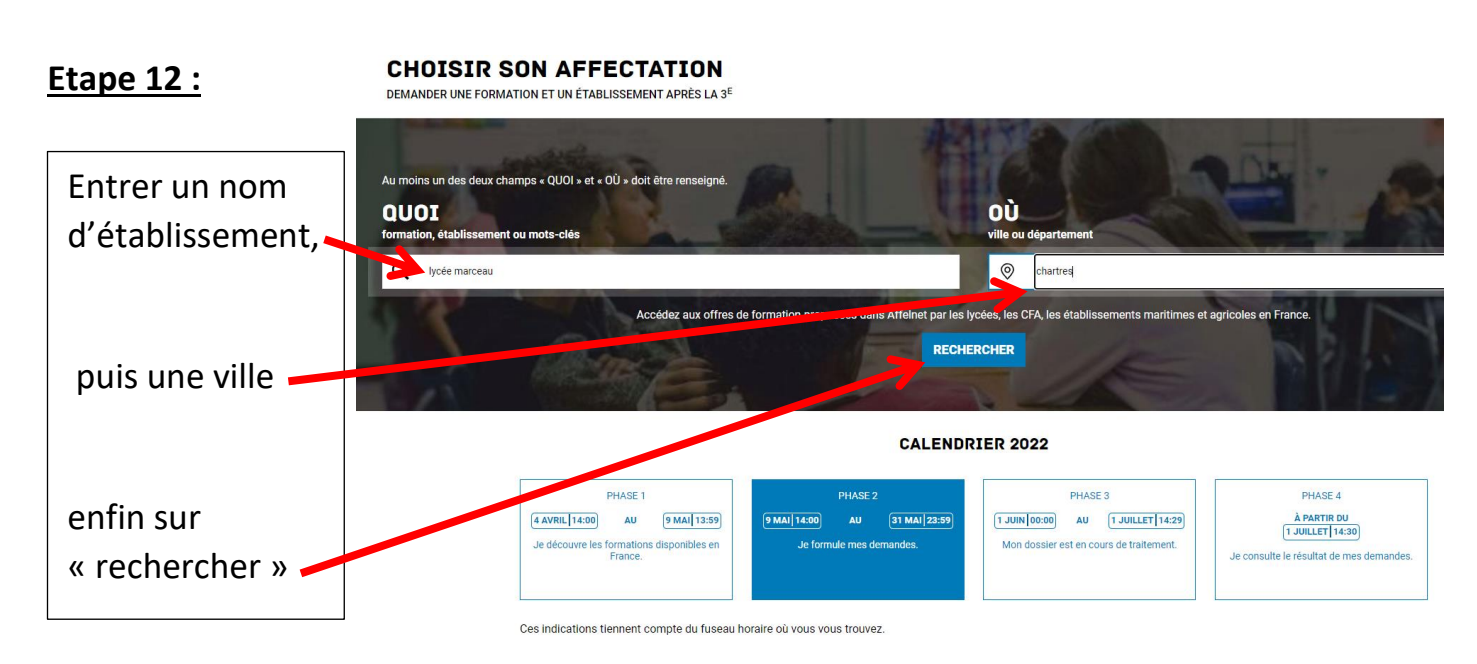

#### <u>Etape 13 :</u>

Une liste de formation apparaît, **CHOISIR SON AFFECTATION 1** DEMANDER UNE FORMATION ET UN ÉTABLISSEMENT APRÈS LA 3<sup>E</sup> Pour une orientation en 2<sup>nde</sup> G Au moins un des deux champs « QUOI » et « OÙ » doit être re générale, vous DEVEZ faire ces 4 QUOI lycée marceau OÙ chartres RECHERCHER 5 offre(s) trouvée respondant à vos crit CLASSE DE SE vœux au minimum : lycée non ou mes lycée(s) de secteur 🕝 Affich asse de seconde générale et technologique උ Marceau, Fulbert, Jehan de us venez d'ajouter une demande à votre liste vœux d'affectation. Pour qu'elle soit prise en mpte, vous devez vous rendre sur la page "Vos mandes" pour valider ou modifier la sélection terminer la procédure. Ou vous pouvez ajouter sutres demandes. eur Public Scolaire Modalités particu Beauce, Sylvia Monfort. Classe de seconde générale et technologique Pour une orientation en 2<sup>nde</sup> ur Public Scolaire Modali VOIR ET VALIDER MES DEMANDES უ pro, il faut sélectionner l'intitulé de seconde générale et technolog AJOUTER D'AUTRES DEM des voies pro envisagées. Scolaire M Par exemple 2<sup>nde</sup> pro ASSP. conde générale et technologique Ajouter des vœux (10 max) en Public Scolaire Modalit cliquant ici

#### Etape 14 :

Attention à bien lire le vœu selectionné, surtout si votre enfant fait une des options suivantes l'an prochain (LCA latin-grec, Danse, Musique, Théâtre, Cinéma, Arts Plastiques). Par exemple, ci-dessous 2 vœux « ressemblants » mais différents ! (tous les deux au lycée Marceau, mais le 1<sup>er</sup> en option musique et le dernier sans option).

Enfin cliquer sur « voir et valider les demandes »

| CHOISIR SON AFFECTATION<br>DEMANDER UNE FORMATION ET UN ÉTABLISSEMENT APRÈS LA 3 <sup>E</sup>                                                                                                    | Voir et valider les<br>demandes                                                                                                    |
|----------------------------------------------------------------------------------------------------|----------------------------------------------------------------------------------------------------|
| Au moins un des deux champs « QUOI » et « OÙ » doit être renseigné.           QUOI lycée marceau         OÙ chartres         RECHERCHER                                                                                                    |                                                                                                    |
| 5 offre(s) trouvée(s) correspondant à vos critères de recherche  Afficher mon ou mes lycée(s) de secteur                                                                                                    | CLASSE DE SECONDE GÉNÉRALE ET TECHNOLOGIQUE                                                                                                    |
| Classe de seconde générale et technologique<br>musique<br>Lycée Marceau<br>28 - CHARTES<br>Public Sectione Modellités particulières<br>Classe de seconde générale et technologique<br>langues et cultures de l'antiquite latin<br>Lycée Marceau | Secteur public, Statut & Gire                                                                                                    |
| 28 - CHARTRES Public Sociaire Modalitie particulities                                                                                                    | IMPORTANT                                                                                                    |
| Classe de seconde générale et technologique<br>arts plastiques<br>Lycée Marceau<br>28 - CHARTRES<br>Public Rodalité particulitres                                                                                                    | Les vœux pour un établissement privé ou dépendant du ministère de l'agriculture ne tiennent pas compte de l notion de secteur.<br>En revanche, pour une demande d'admission en classe de seconde générale et technologique d'un lycée public d l'éducation nationale, les élèves résidant dans la zone de desserte de ce lycée sont prioritaires.<br>Vous êtes invités à indiquer ce lycée de secteur public parmi vos vœux pour être assuré d'une affectation en class de seconde générale et technologique.<br>Pour certains enseignements rares de seconde générale et technologique, la zone de desserte peut être élargie et, l<br>cas échéant, une procédure particulière d'admission est alors signalée. |
| Classe de seconde générale et technologique                                                                                                    | INFORMATIONS                                                                                                    |
| 28 - CHARTRES  yedé de sectour Public Boolaire Modalinés particulières  Modalinés particulières                                                                                                    | LANGUES ET CULTURES DE L'ANTIQUITE LATIN-GREC                                                                                                    |
|                                                                                                    | MODALITÉS PARTICULIÈRES                                                                                                    |

#### Etape 15 : **CHOISIR SON AFFECTATION** DEMANDER UNE FORMATION ET UN ÉTABLISSEMENT APRÈS LA 3<sup>E</sup> Une fois tous vos vœux LES DEMANDES DE GRISON GABRIEL Retour à la page d'accueil sélectionnés, classez-les CLASSE DE SECONDE GÉNÉRALE ET TECHNOLOGIQUE RANG 1 Û + 🔮 langues et cultures de l'antiquite latin par ordre de préférence 28 - CHARTRES (avec ces flèches).-CLASSE DE SECONDE GÉNÉRALE ET TECHNOLOGIQUE RANG 2 Û ••• Lycée Marceau 28 - CHARTRES Puis cliquer sur « valider CLASSE DE SECONDE GÉNÉRALE ET TECHNOLOGIQUE RANG 3 G 🖸 Lycée Jehan de Be 28 - CHARTRES les demandes ». CLASSE DE SECONDE GÉNÉRALE ET TECHNOLOGIQUE RANG 4 00 Lycée Fulbert 28 - CHARTRES Vous pouvez aussi enlever LASSE DE SECONDE GÉNÉRALE ET TECH PANC 5 un vœu en trop en cliquant • ш sur les poubelles. • Alouter d'autres dema VALIDER LES DEMANDES

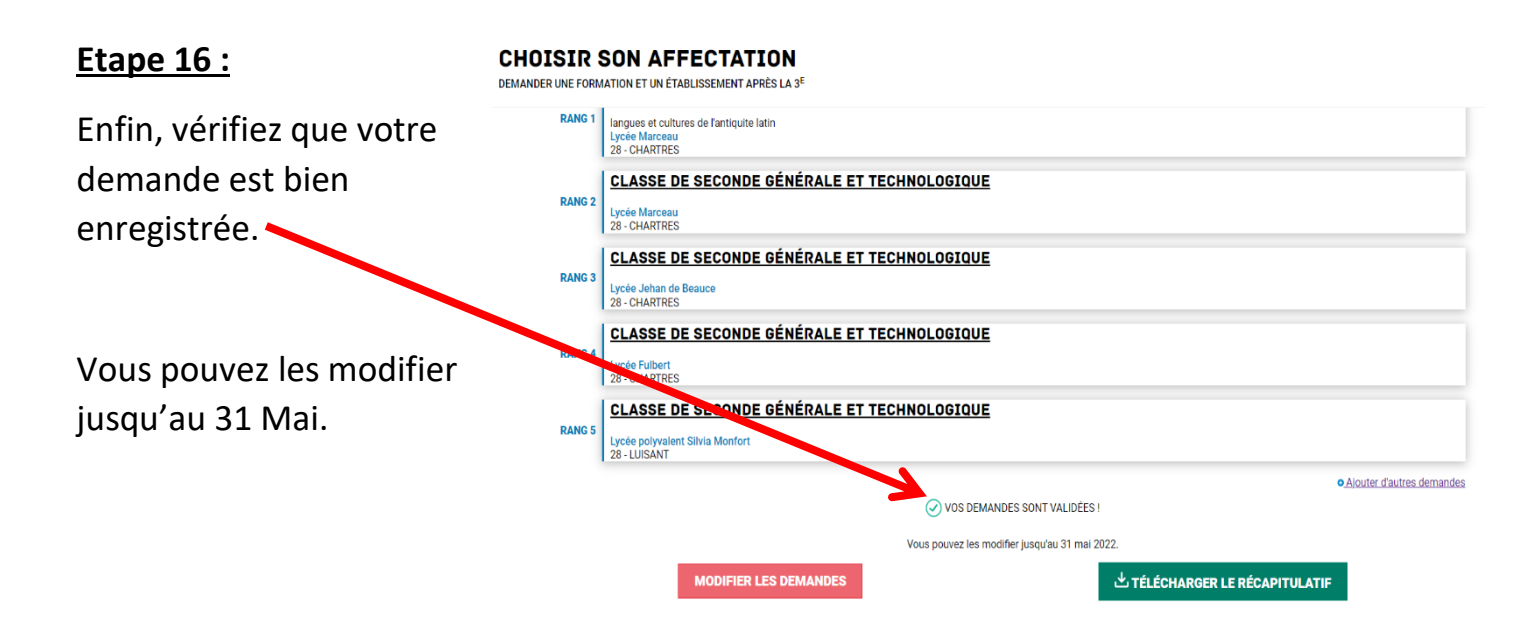

## FIN